## How to use the Public Insight Application:

https://ohmadvisors.maps.arcgis.com/apps/CrowdsourceReporter/index.html?appid=7 7b29f3382564a94bbb159969ea60340

You do not need to share your location to make a comment, unless you intend to utilize your current location to place a point on the Map. If your location is turned on, then the application will try to place the map centered on your current location. To see the Study Area, select the "home" button. The home button is in the upper left corner of the page and is shaped like a house.

Tools

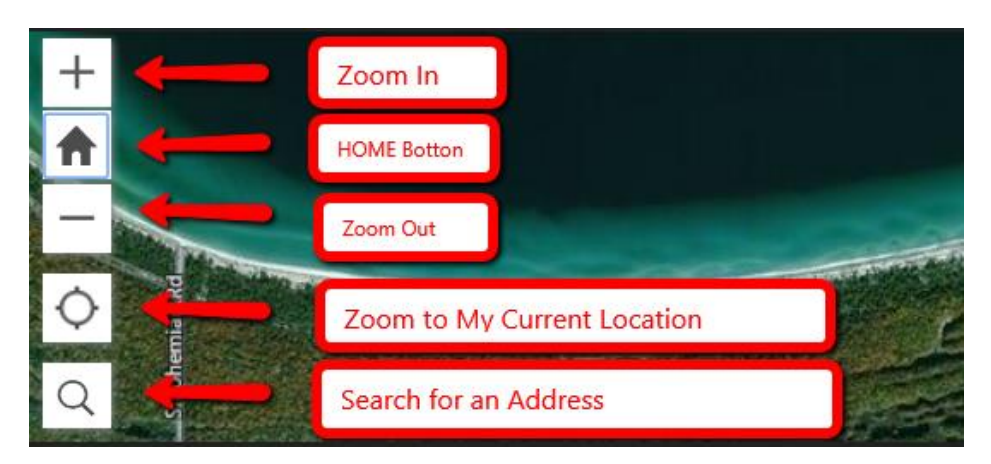

Take Survey

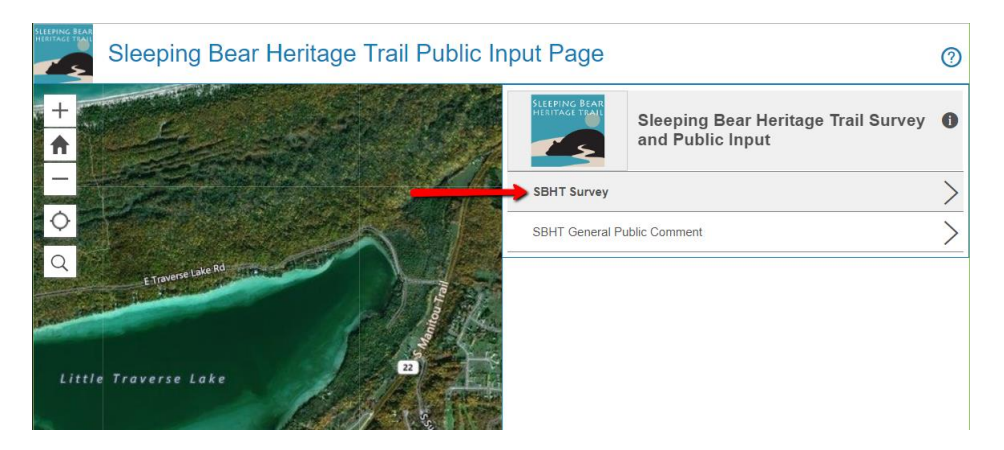

You may have to select the home button again to get back to the extent of the Trail

1. Select Submit a Comment

| Sleeping Bear Heritage Trail Public | : Input Page ⑦             |
|-------------------------------------|----------------------------|
| +                                   | SBHT Survey                |
|                                     | No features found near you |
|                                     | Load More                  |
| Q ///                               |                            |
| Little Traverse Lake                |                            |
| Lake Physics Harbor Hwy             |                            |
|                                     | + Submit                   |
| © 2018 Microsoft Corporatio esri    |                            |

- 2. Fill out the Survey
- 3. Required: Pick a point on the Map (if you do not want to select a specific location, then place your point in the middle of Little Traverse Lake)
- 4. Setting a location for your comment can be done in multiple ways:
  - a. Click on the map where you would like your comment placed.
  - b. Enter an Address to find the location, then click in map where you want your comment to be place.
- 5. Select "Report it".

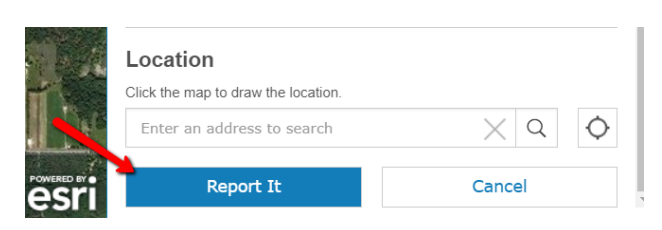

Submit a General Comment

1. Select the General Public Comment

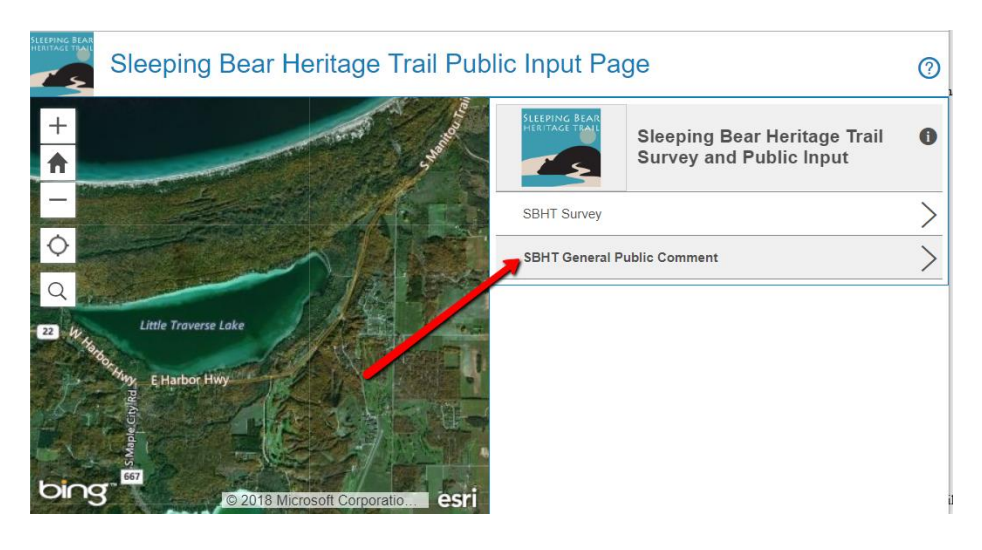

2. Select Submit a Comment

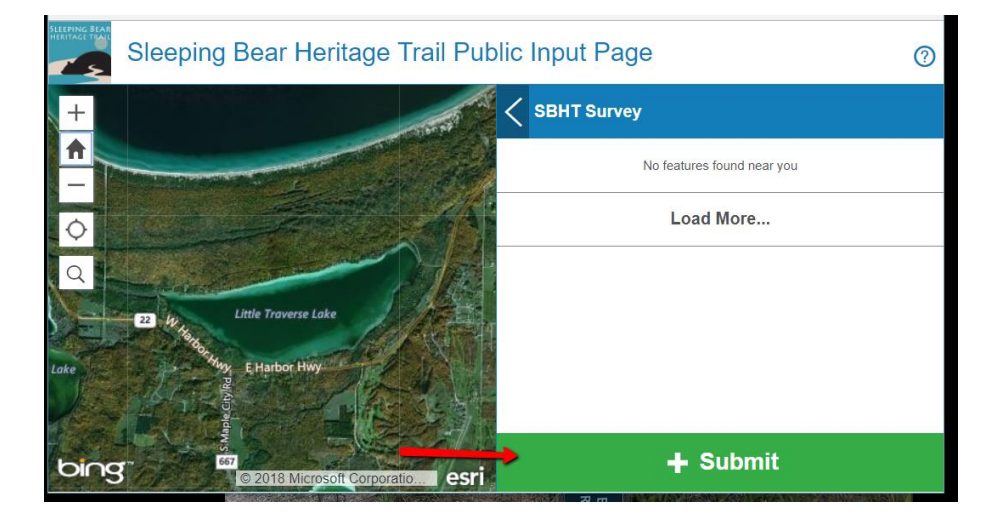

- 3. Enter your Name (Optional)
- 4. Enter Location (Optional)
- 5. Enter Comment

| Sleeping Bear Heritage Trail Pub             | lic Input Page ⑦                                                                                                    |
|----------------------------------------------|----------------------------------------------------------------------------------------------------|
| Of<br>2017 ++<br>2017 ↑<br>41                | SBHT General Public Comment Details                                                                                            |
|                                              | Location                                                                                                    |
| 2r<br>de<br>de                               | Date       Image: August 30, 2018                                                                                              |
| 22 Autor Froverse Lake                       | Comments  Location                                                                                                    |
| AT BOOK                                      | Click the map to draw the location.          Enter an address to search       X       Q       Q         Report It       Cancel |
| Lime<br>Lo 10 2018 Microsoft Corporatio esri |                                                                                                    |

- 6. Required: Pick a point on the Map (if you do not want to select a specific location, then place your point in the middle of Little Traverse Lake)
- 7. Setting a location for your comment can be done in multiple ways:
  - a. Click on the map where you would like your comment placed.
  - b. Enter an Address to find the location, then click in map where you want your comment to be place.
- 8. Select "Report it".

Source: Data provided by Bay City and the State of Michigan. OHM Advisors does not warrant the accuracy of the data and/or the map. This document is intended to depict the approximate spatial location of the mapped features within the Community and all use is strictly at the user's own risk.